## Excel 2010 综合实训(4)

一、实验目的

1. 掌握如何建立工作表、格式化工作表。

2. 掌握用 Excel 公式与函数进行计算。

3. 掌握工作表中对数据的各种功能如何进行操作。

4. 掌握图表的制作和数据分析。

二、实验内容及要求:

1、新建一工作簿,并命名为我的实训题

1) 在 sheet1 中输入下表:

| 五城市降水量 |     |      |       |       |       |               |       |       |       |       |      |      |     |     |
|--------|-----|------|-------|-------|-------|---------------|-------|-------|-------|-------|------|------|-----|-----|
| 城市     | _   | _    | Ξ     | 四     | Ŧ     | $\frac{1}{1}$ | Ł     | 八     | 九     | +     | +-   | +二   | 年总量 | 月均量 |
| 北京     | 3.7 | 1.5  | 0.3   | 16.9  | 8.6   | 39.2          | 206.4 | 158.5 | 18.3  | 9.9   | 43.4 | 0    |     |     |
| 上海     | 65  | 68.3 | 142.9 | 78.3  | 85.6  | 207.8         | 274.3 | 311.6 | 183.7 | 53.7  | 97.2 | 26.9 |     |     |
| 哈尔滨    | 1.1 | 8    | 2.6   | 22.1  | 27.1  | 166.2         | 60.2  | 150   | 51.5  | 39.7  | 11.1 | 13.1 |     |     |
| 海口     | 9.9 | 21.8 | 30.8  | 113.7 | 100.9 | 266.9         | 133.6 | 329.9 | 185.1 | 237.5 | 83.8 | 9.7  |     |     |
| 乌鲁木齐   | 3.2 | 22.7 | 34.4  | 15.8  | 36.8  | 52.6          | 29.7  | 40.3  | 25.4  | 10    | 11.4 | 17.7 |     |     |
| 乌鲁木齐   | 3.2 | 22.7 | 34.4  | 15.8  | 36.8  | 52.6          | 29.7  | 40.3  | 25.4  | 10    | 11.4 | 17.7 |     |     |

2) 设置工作表行、列:标题行:行高 28;其余行高为 22。

3) 设置单元格:

(1)标题格式:字体:楷书;字号:18;字体颜色为黄色;跨列居中;底纹绿色。

(2)将数据右对齐;其它各单元格内容居中。字体:黑体;字号:16;字体颜色为兰色;

4) 设置表格边框:外边框为双线,深蓝色;内边框为细实心框,黑色。

5) 求出各条记录的年总量和月均量;调整各列为最合适的列宽。

6) 设图表标题(五城市降水量),显示数据标志,调整图表为最佳效果。效果如下图

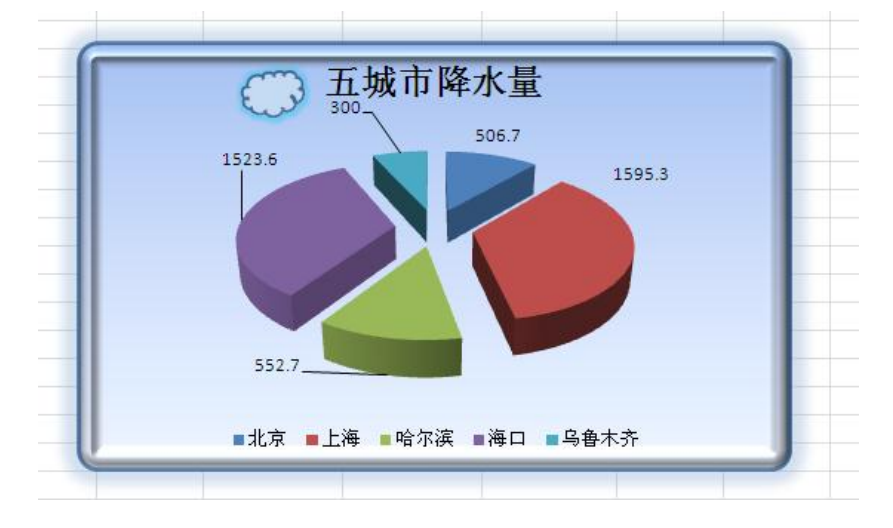

7)将 sheet1 表中数据复制到 sheet2 中,对数据进行以下筛选:

使用自动筛选,,筛选出七或月大于200降水量的记录。

8)将 sheet1 表中数据复制到 sheet3 中,对数据进行以下筛选: (使用高级筛选)

(1) 筛选出年总量在 1500 以上且月均量在 100 以上的的数据信息。

(2) 筛选出年总时在 1500 以上或月均量在 100 以上的的数据信息。

答案在空白区域显示。

2、建立工作簿文件"员工薪水表. xlsx"

1) 启动 Excel2010, 在 Sheet1 工作表 A1 中输入表标题"华通科技公司员工薪水表"。

 输入表格中各字段的名称:序号、姓名、部门、分公司、工作时间、工作时数、小时报 酬等。分别输入各条数据记录,保存为工作簿文件"员工薪水表.xlsx",如下图所示。

|    | G16 🔫 🤄 |        | $f_{x}$ | 30  |            |      |      |  |
|----|---------|--------|---------|-----|------------|------|------|--|
|    | A       | B C    |         | D   | E          | F    | G    |  |
| 1  | 华通科技公   | 、司员工薪/ | 水表      |     |            |      |      |  |
| 2  | 序号      | 姓名     | 部门      | 分公司 | 出生日期       | 工作时数 | 小时报酬 |  |
| 3  | 1       | 杜永宁    | 软件部     | 南京  | 1986/12/24 | 150  | 36   |  |
| 4  | 2       | 王传华    | 销售部     | 西京  | 1985/7/5   | 140  | 28   |  |
| 5  | 3       | 殷泳     | 培训部     | 西京  | 1990/7/26  | 110  | 21   |  |
| 6  | 4       | 杨柳青    | 软件部     | 南京  | 1988/6/7   | 160  | 34   |  |
| 7  | 5       | 段楠     | 软件部     | 北京  | 1983/7/12  | 140  | 31   |  |
| 8  | 6       | 刘朝阳    | 销售部     | 西京  | 1987/6/5   | 90   | 23   |  |
| 9  | 7       | 王雷     | 培训部     | 南京  | 1989/2/26  | 140  | 28   |  |
| 10 | 8       | 楮彤彤    | 软件部     | 南京  | 1983/4/15  | 100  | 42   |  |
| 11 | 9       | 陈勇强    | 销售部     | 北京  | 1990/2/1   | 110  | 28   |  |
| 12 | 10      | 朱小梅    | 培训部     | 西京  | 1990/12/30 | 140  | 21   |  |
| 13 | 11      | 于洋     | 销售部     | 西京  | 1984/8/8   | 130  | 23   |  |
| 14 | 12      | 赵玲玲    | 软件部     | 北京  | 1990/4/5   | 160  | 25   |  |
| 15 | 13      | 冯刚     | 软件部     | 南京  | 1985/1/25  | 120  | 45   |  |
| 16 | 14      | 郑丽     | 软件部     | 北京  | 1988/5/12  | 80   | 30   |  |
| 17 |         |        |         |     |            |      |      |  |
|    |         |        |         |     |            |      |      |  |

3) 对此工作表进行编辑计算:

(1)在H2单元格内输入字段名"薪水",在A17和A18单元格内分别输入数据"总数"、"平均"。

(2) 在单元格 H3 中利用公式 "=F3\*G3" 求出相应的值, 然后利用复制填充功能在单元格区 域 H4:H16 中分别求出各单元格相应的值。

(3)分别利用函数 SUM()在 F17 单元格内对单元格区域 F3:F16 求和,在 H17 单元格内对单元格区域 H3:H16 求和。

(4)分别利用函数 AVERAGE()在 F18 单元格内对单元格区域 F3:F16 求平均值,在 G18 单元格内对单元格区域 G3:G16 求平均值,在 H18 单元格内对单元格区域 H3:H16 求平均值。效

果如下图所示。

|    | H18           | - (0 | $f_x$ | =AVERAGE(H3:H16) |            |          |          |          |  |  |
|----|---------------|------|-------|------------------|------------|----------|----------|----------|--|--|
|    | A B           |      | С     | D                | E          | F        | G        | H        |  |  |
| 1  | 1 华通科技公司员工薪水表 |      | 水表    |                  |            |          |          |          |  |  |
| 2  | 序号            | 姓名   | 部门    | 分公司              | 出生日期       | 工作时数     | 小时报酬     | 薪水       |  |  |
| 3  | 1             | 杜永宁  | 软件部   | 南京               | 1986/12/24 | 150      | 36       | 5400     |  |  |
| 4  | 2             | 王传华  | 销售部   | 西京               | 1985/7/5   | 140      | 28       | 3920     |  |  |
| 5  | 3             | 殷泳   | 培训部   | 西京               | 1990/7/26  | 110      | 21       | 2310     |  |  |
| 6  | 4             | 杨柳青  | 软件部   | 南京               | 1988/6/7   | 160      | 34       | 5440     |  |  |
| 7  | 5             | 段楠   | 软件部   | 北京               | 1983/7/12  | 140      | 31       | 4340     |  |  |
| 8  | 6             | 刘朝阳  | 销售部   | 西京               | 1987/6/5   | 90       | 23       | 2070     |  |  |
| 9  | 7             | 王雷   | 培训部   | 南京               | 1989/2/26  | 140      | 28       | 3920     |  |  |
| 10 | 8             | 楮彤彤  | 软件部   | 南京               | 1983/4/15  | 100      | 42       | 4200     |  |  |
| 11 | 9             | 陈勇强  | 销售部   | 北京               | 1990/2/1   | 110      | 28       | 3080     |  |  |
| 12 | 10            | 朱小梅  | 培训部   | 西京               | 1990/12/30 | 140      | 21       | 2940     |  |  |
| 13 | 11            | 于洋   | 销售部   | 西京               | 1984/8/8   | 130      | 23       | 2990     |  |  |
| 14 | 12            | 赵玲玲  | 软件部   | 北京               | 1990/4/5   | 160      | 25       | 4000     |  |  |
| 15 | 13            | 冯刚   | 软件部   | 南京               | 1985/1/25  | 120      | 45       | 5400     |  |  |
| 16 | 14            | 郑丽   | 软件部   | 北京               | 1988/5/12  | 80       | 30       | 2400     |  |  |
| 17 | 总数            |      |       |                  |            | 1770     |          | 52410    |  |  |
| 18 | 平均            |      |       |                  |            | 126.4286 | 29.64286 | 3743.571 |  |  |
| 19 |               |      |       |                  |            |          |          |          |  |  |

4) 格式化表格

(1)设置第1行行高为"26",第2、17、18行行高为"16",A列列宽为"5",D列列
宽为"6",合并及居中单元格区域A1:H1、A17:E17、A18:E18。

(2)设置单元格区域 A1:H1 为"隶书、18 号、加粗、红色",单元格区域 A2:H2、A17:E17、A18:E18 为"仿宋、12 号、加粗、蓝色"。

(3) 设置单元格区域 E3:E16 为日期格式 "2015 年 10 月",单元格区域 F3:F18 为保留 1 位小数的数值,单元格区域 G3:H18 为保留 2 位小数的货币,并加货币符号 "¥"。

(4)设置单元格区域 A2:H18 为水平和垂直居中,外边框为双细线,内边框为单细线,效果如下图所示。

|    | A  | В   | С   | D   | E        | F      | G      | H          |
|----|----|-----|-----|-----|----------|--------|--------|------------|
| 1  |    |     | 华道  | 电科技 | (公司员:    | こ 薪水   | 表      |            |
| 2  | 序号 | 姓名  | 部门  | 分公司 | 出生日期     | 工作时数   | 小时报酬   | 薪水         |
| 3  | 1  | 杜永宁 | 软件部 | 南京  | 1986年12月 | 150.0  | ¥36.00 | ¥5,400.00  |
| 4  | 2  | 王传华 | 销售部 | 西京  | 1985年7月  | 140.0  | ¥28.00 | ¥3,920.00  |
| 5  | 3  | 殷泳  | 培训部 | 西京  | 1990年7月  | 110.0  | ¥21.00 | ¥2,310.00  |
| 6  | 4  | 杨柳青 | 软件部 | 南京  | 1988年6月  | 160.0  | ¥34.00 | ¥5,440.00  |
| 7  | 5  | 段楠  | 软件部 | 北京  | 1983年7月  | 140.0  | ¥31.00 | ¥4,340.00  |
| 8  | 6  | 刘朝阳 | 销售部 | 西京  | 1987年6月  | 90.0   | ¥23.00 | ¥2,070.00  |
| 9  | 7  | 王雷  | 培训部 | 南京  | 1989年2月  | 140.0  | ¥28.00 | ¥3,920.00  |
| 10 | 8  | 楮彤彤 | 软件部 | 南京  | 1983年4月  | 100.0  | ¥42.00 | ¥4,200.00  |
| 11 | 9  | 陈勇强 | 销售部 | 北京  | 1990年2月  | 110.0  | ¥28.00 | ¥3,080.00  |
| 12 | 10 | 朱小梅 | 培训部 | 西京  | 1990年12月 | 140.0  | ¥21.00 | ¥2,940.00  |
| 13 | 11 | 于洋  | 销售部 | 西京  | 1984年8月  | 130.0  | ¥23.00 | ¥2,990.00  |
| 14 | 12 | 赵玲玲 | 软件部 | 北京  | 1990年4月  | 160.0  | ¥25.00 | ¥4,000.00  |
| 15 | 13 | 冯刚  | 软件部 | 南京  | 1985年1月  | 120.0  | ¥45.00 | ¥5,400.00  |
| 16 | 14 | 郑丽  | 软件部 | 北京  | 1988年5月  | 80.0   | ¥30.00 | ¥2,400.00  |
| 17 |    |     | 总数  |     |          | 1770.0 |        | ¥52,410.00 |
| 18 |    |     | 平均  |     |          | 126.4  | ¥29.64 | ¥3,743.57  |
| 10 |    |     |     |     |          |        |        |            |

5) 数据分析与统计

(1)将 Sheet1 工作表重命名为"排序",然后对单元格区域 A2:H16 以"分公司"为第一关键字段"降序",并以"薪水"为第二关键字段"升序"进行排序。

(2) 建立"排序"工作表的副本"排序(2)",并插入到 Sheet2 工作表之前,重命名为 "高级筛选"。

(3)选取"高级筛选"工作表为活动工作表,以条件: "工作时数>=120 的软件部职员" 或者"薪水>=2500 的西京分公司职员"对单元格区域 A2:H16 进行高级筛选,并在新的空白 区域显示筛选结果。

6) 建立"排序"工作表的副本"排序(2)",并插入到 Sheet2 工作表之前,重命名为"分 类汇总"。

(1)选取"分类汇总"工作表为活动工作表,并删除17行和18行。

(2)将"分类字段"设为"分公司"、"汇总方式"设为"平均值",选定"工作时数"、"小时报酬"和"薪水"为"汇总项",对数据清单进行分类汇总。效果如下图:

| Ī | 1 2 3      | 1   | Ĺ           | B     | C      | n         | F           | F     | G      | н         |  |
|---|------------|-----|-------------|-------|--------|-----------|-------------|-------|--------|-----------|--|
| ľ |            |     |             | 5     | Ŭ      |           | 2           | 1     | -      | 11        |  |
|   |            | 1   |             |       | 华王     | 龟科技       | 公司员         | し新水表  |        |           |  |
|   |            | 2   | 序号          | 姓名    | 部门     | 分公司       | 出生日期        | 工作时数  | 小时报酬   | 薪水        |  |
|   | ГΓ·        | 3   | 6           | 刘朝阳   | 销售部    | 西京        | 1987年6月     | 90.0  | ¥23.00 | ¥2,070.00 |  |
|   |            | 4   | 3           | 殷泳    | 培训部    | 西京        | 1990年7月     | 110.0 | ¥21.00 | ¥2,310.00 |  |
|   | ·          | 5   | 10          | 朱小梅   | 培训部    | 西京        | 1990年12月    | 140.0 | ¥21.00 | ¥2,940.00 |  |
|   |            | 6   | 11          | 于洋    | 销售部    | 西京        | 1984年8月     | 130.0 | ¥23.00 | ¥2,990.00 |  |
|   |            | 7   | 2           | 王传华   | 销售部    | 西京        | 1985年7月     | 140.0 | ¥28.00 | ¥3,920.00 |  |
|   | Ē          | 8   |             |       | 西      | 京 平均      | 值           | 122.0 | ¥23.20 | ¥2,846.00 |  |
|   | <b>[</b> . | 9   | 7           | 王雷    | 培训部    | 南京        | 1989年2月     | 140.0 | ¥28.00 | ¥3,920.00 |  |
|   |            | 10  | 8           | 楮彤彤   | 软件部    | 南京        | 1983年4月     | 100.0 | ¥42.00 | ¥4,200.00 |  |
|   |            | 11  | 1           | 杜永宁   | 软件部    | 南京        | 1986年12月    | 150.0 | ¥36.00 | ¥5,400.00 |  |
|   |            | 12  | 13          | 冯刚    | 软件部    | 南京        | 1985年1月     | 120.0 | ¥45.00 | ¥5,400.00 |  |
|   |            | 13  | 4           | 杨柳青   | 软件部    | 南京        | 1988年6月     | 160.0 | ¥34.00 | ¥5,440.00 |  |
|   | Ē          | 14  |             |       | 南      | 京 平均      | 值           | 134.0 | ¥37.00 | ¥4,872.00 |  |
|   | ΙΓ·Ι       | 15  | 14          | 郑丽    | 软件部    | 北京        | 1988年5月     | 80.0  | ¥30.00 | ¥2,400.00 |  |
|   |            | 16  | 9           | 陈勇强   | 销售部    | 北京        | 1990年2月     | 110.0 | ¥28.00 | ¥3,080.00 |  |
|   |            | 17  | 12          | 赵玲玲   | 软件部    | 北京        | 1990年4月     | 160.0 | ¥25.00 | ¥4,000.00 |  |
|   | ·          | 18  | 5           | 段楠    | 软件部    | 北京        | 1983年7月     | 140.0 | ¥31.00 | ¥4,340.00 |  |
|   | -          | 19  |             |       | 北      | 京平均       | 值           | 122.5 | ¥28.50 | ¥3,455.00 |  |
|   | -          | 20  |             |       | びび     | 计平均       | 值           | 126.4 | ¥29.64 | ¥3,743.57 |  |
|   | H + F      | N H | <b>脖∕</b> 富 | 级筛选。分 | 送汇总 SI | heet2 / S | heet3 / 🔁 / |       |        |           |  |

7)选取"分类汇总"工作表为活动工作表,选定相关数据源区域,创建如图 4.7 所示独立式"簇状圆柱图"类型的各分公司工作时数、小时报酬和薪水平均数对比图。

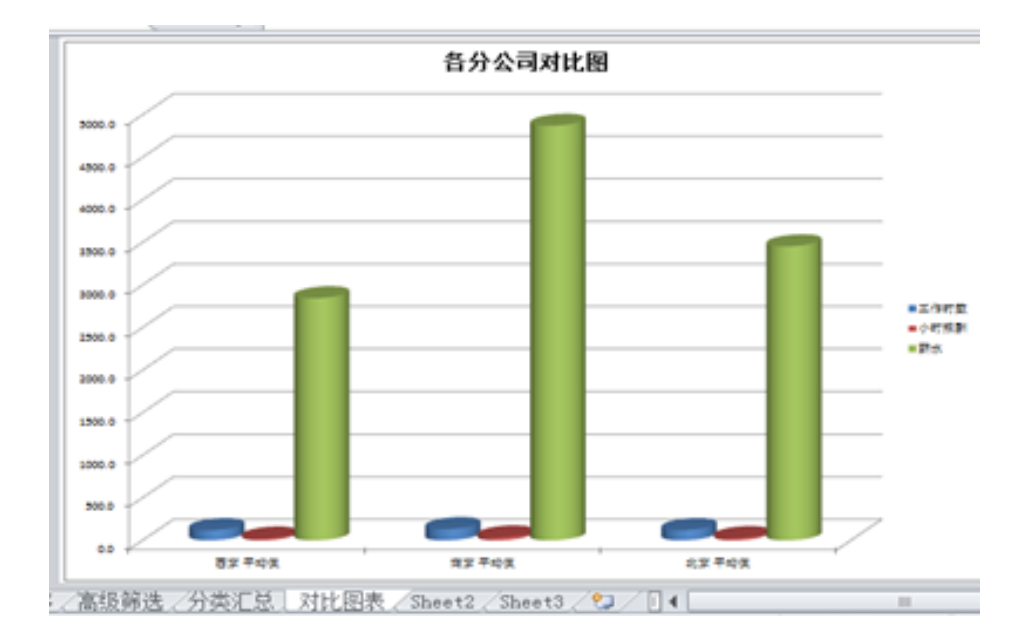

| 编号     | 姓名  | 销售地区 | 产品名称 | 数量 | 单价    | 销售收入 | 完成情况 |
|--------|-----|------|------|----|-------|------|------|
| 1      | 金明  | 广州   | 电视机  | 12 | 12200 |      |      |
| 2      | 胡文  | 广州   | VCD  | 9  | 2300  |      |      |
| 3      | 李铁  | 广州   | 空调机  | 3  | 8500  |      |      |
| 4      | 吴江  | 北京   | VCD  | 5  | 1350  |      |      |
| 5      | 黄鹂  | 北京   | 洗衣机  | 3  | 2200  |      |      |
| 6      | 张罗  | 北京   | 空调机  | 3  | 1350  |      |      |
| 7      | 苏红  | 广州   | 冰箱   | 12 | 7500  |      |      |
| 8      | 胡涛  | 广州   | 空调机  | 8  | 23000 |      |      |
| 9      | 王储  | 广州   | VCD  | 4  | 1400  |      |      |
| 10     | 张文英 | 北京   | 电视机  | 5  | 15000 |      |      |
| 11     | 刘风  | 北京   | VCD  | 5  | 1350  |      |      |
| 12     | 赵刚  | 北京   | 空调机  | 6  | 1350  |      |      |
|        |     |      |      |    |       |      |      |
| 平均销售收入 |     |      |      |    |       |      |      |
| 收入最大值  |     |      |      |    |       |      |      |
| 收入最小值  |     |      |      |    |       |      |      |

销售表

要求:

(1) 制作销售表

(2) 计算: 销售收入、平均销售收入、收入最大值、收入最小值, 并判断完成情况(销售

收入>=100000,超额;销售收入>=6500,完成;销售收入<6500,未完成)。

- (3)格式化销售表。
- 1) 第一行标题:隶书、14号字、加粗、居中(水平方向、垂直方向)、红色。
- 2) 第二行文字(编号、姓名等)宋体、12号字、加粗、居中(水平方向)。
- 3) 其他各行文字: 宋体、12号、右对齐。
- 4) 数值型数据(单位、销售收入)保留2位小数。
- 5) 调整行高为: 15; 列宽为: 9.
- 6) 标题行加底纹:浅蓝色。
- 7) 表格边框: 外框双细线, 内框单细线。
- (4) 排序: 按照"销售收入"从大到小排列。
- (5)分类汇总:分类字段:销售地区;汇总项:销售收入;汇总方式:求和。
- (6)制作图表(如下图):

|     | 200000.00 | C. S.      | 1.00  | C.      | -20 | 10       | 100       | 22   | 1.11  |
|-----|-----------|------------|-------|---------|-----|----------|-----------|------|-------|
| 31  | 180000.00 | 1.514      | 1.00  | ALL STA | 170 | 3        |           | 114  | 1 .1  |
| ĥ   | 160000.00 | TUP        | - 21  | O SDA   | 1   | 1        | 1         | De   | - 21/ |
| 1   | 140000.00 |            | A Joh | 1 AC    | -   | KA.      |           |      | + Jen |
| 1   | 120000.00 | the second | 1 H   |         | ter | - Sperie | 1         | - Ar | - All |
| <   | 100000.00 | file is    | 222   | 449     | 10  | 1.1      | 11        | 1.4  | 21.2  |
| ₹¥  | 80000.00  | tel        | -     | 1 mil   |     | -        |           | 1    | - 550 |
| 5   | 60000.00  | Standy.    | 200   | Ser.    | 1   | 20       | 5         | 25   | 2003  |
| Ľ   | 40000.00  | 1.5        | 1.1   | 1-25    | 2   | 1        | <u>88</u> | 1    | 2.20  |
| P   | 20000_00  | TOP-       | - gry | C D     |     |          |           | 1×   | 24    |
| 150 | 20000.00  |            | 0.3   |         | 1   |          | 1         | 3-   | 130   |

- 1) 对"姓名、销售收入"作"柱形"图表。
- 2) 图表标题: 宋体、11号、加粗、红色。
- 3) 分类轴标题:字号8号、加粗。
- 4) 分类轴:字号8号。
- 5) 图例:字号10号。
- 6) 图表区格式: 白色大理石填充、阴影、圆角。

4、新建立一工作簿,命名为成绩表,输入以下内容:

|     | A   | В  | C    | D  | E  | F   | G   |
|-----|-----|----|------|----|----|-----|-----|
| 1   | 姓名  | 性别 | 专业   | 数学 | 外语 | 计算机 | 平均分 |
| 2   | 吴华  | 女  | 工业管理 | 68 | 77 | 88  |     |
| 3   | 钱玲  | 女  | 工业管理 | 88 | 90 | 99  |     |
| 4   | 张家鸣 | 男  | 工业管理 | 67 | 76 | 76  |     |
| 5   | 杨梅华 | 女  | 工业管理 | 66 | 77 | 66  |     |
| 6   | 汤沐化 | 男  | 建筑   | 77 | 65 | 77  |     |
| 7   | 万科  | 女  | 建筑   | 88 | 78 | 67  |     |
| 8   | 苏丹平 | 女  | 建筑   | 43 | 56 | 67  |     |
| 9   | 黄亚非 | 男  | 英语   | 57 | 77 | 65  |     |
| 10  | 王晓菪 | 男  | 英语   | 67 | 88 | 66  |     |
| 11  | 钟家明 | 男  | 英语   | 56 | 76 | 66  |     |
| 12  | 路遥  | 男  | 英语   | 78 | 55 | 54  |     |
| 4.0 |     |    |      |    |    |     |     |

1) 插入一行, 输入标题: 学生成绩表

2) 格式化操作如下:

(1)标题格式:字体:隶书;字号:18;字体颜色为白色;跨列居中;底纹黑色。

(2) 将数据右对齐; 其它各单元格内容居中。字体: 行楷体; 字号: 16; 字体颜色为兰色;

(3) 数据区域小数位数为保留一位小数。

(4)设置表格边框:外边框为双线,深蓝色;内边框为细实心框,黑色。

(5)设置工作表行、列:标题行:行高28;其余行高为22。

3) 在平均分前插入一列, 输入总分, 在平均分后插入一列, 输入等级。

4) 使用函数计算出总分、平均分、等式级(其中等级为平均分大于 60 为及格,否则为不及

格)。保留一位小数。

5) 平均分计算出来,低于 60 分的单元格以蓝色底纹显示。

6) 其它区域不及格的成绩以红色字体显示出来。

7)将 sheet1 表中数据复制到 sheet2 中,对数据进行以下筛选:

使用自动筛选,,筛选出数学大于60公的同学的信息记录。

8)将 sheet1 表中数据复制到 sheet3 中,对数据进行以下筛选:

使用高级筛选: (1)筛选数学大于 80 且外语大于 80 分的同学的信息。

(2) 筛选数学大于 80 或外语大于 80 分的同学的信息。

筛选结果在答案在空白区域显示。

9) 以姓名和平均分为字段绘制柱形图图表。效果如下图:

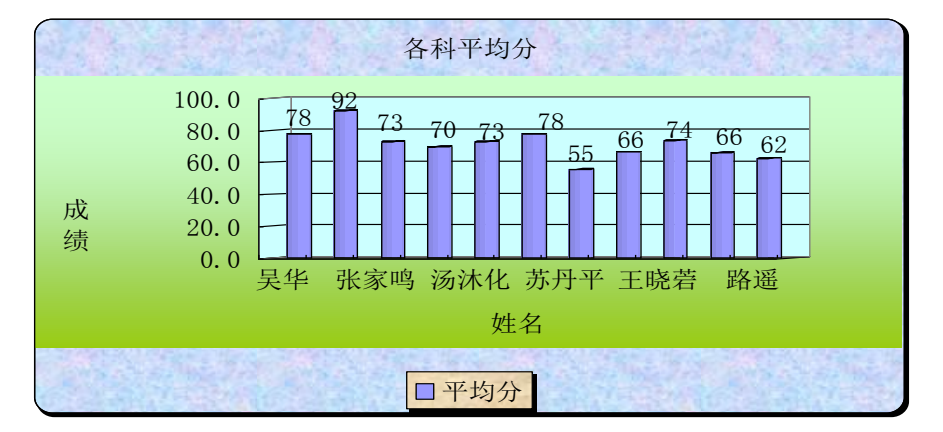

10)将 sheet1 表中数据复制到 sheet4 中,对数据进行分类汇总:

(1) 统计出男女生的人数。

(2) 在上述汇总的基础上统计出各科的平均成绩。

11)为其建立数据透视表,并格式化操作。(效果如右图)各字段的设置如下:

报表筛选: 姓名 列标签: 性别 行标签: 专业 数值: 平均分。

|   | 姓名        | (全部) 🕞 |     |  |
|---|-----------|--------|-----|--|
|   |           |        |     |  |
| 4 | 求和项:平均分   | 性别 🖃   |     |  |
|   | 专业 🔽      | 男      | 总计  |  |
|   | 工业营建      | 73     | 73  |  |
|   | <b>建筑</b> | 73     | 73  |  |
| 1 | 英语        | 268    | 268 |  |
|   | 总计        | 414    | 414 |  |
|   |           |        |     |  |